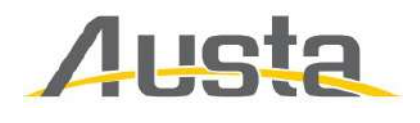

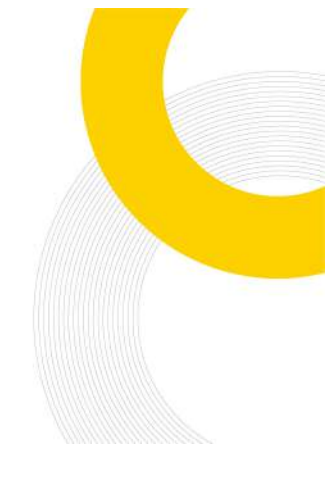

## How to configure the AUSTA Micro-Inverter on a WiFi network and register to use th e AUSTA app

This instruction for AU-1P300/400/600/800/1000/1600/2000 only

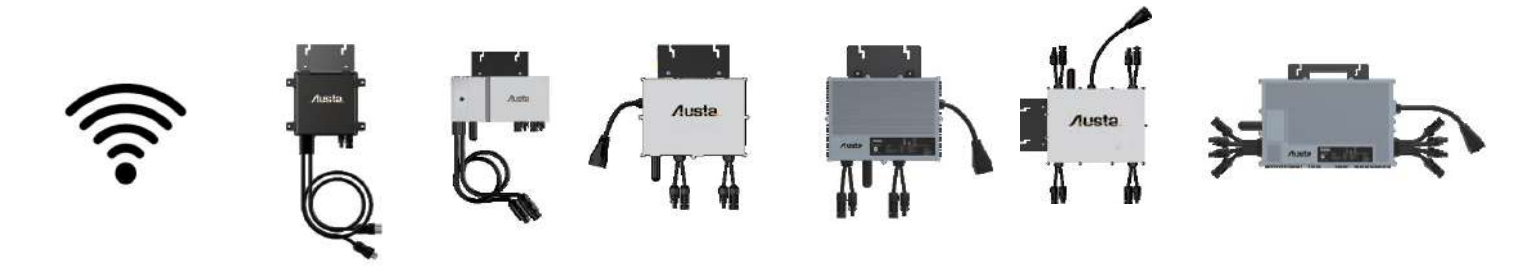

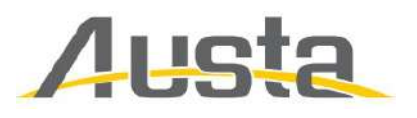

Inverter grid connection settings

1.Make sure the wifi plug is on Connect DC source\* (PV input or DC power st ation)

Make sure the AC output is disconnected

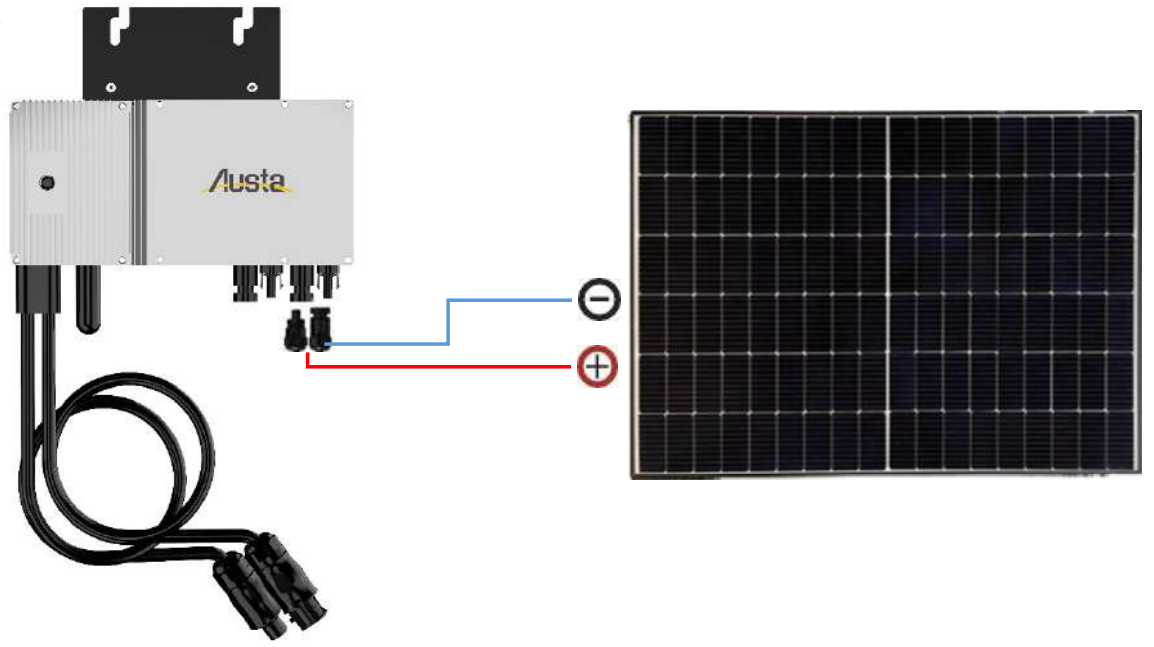

\*DC source can be a PV panel at day time, LED light flashes every 1 second

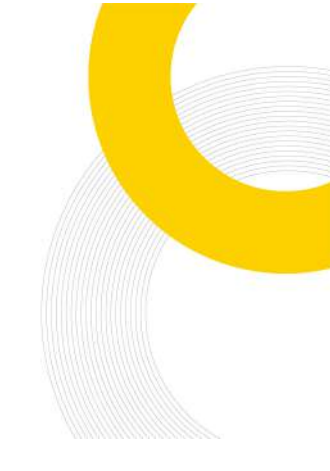

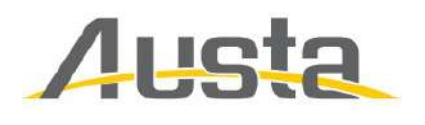

#### 2. Click on wifi configuration

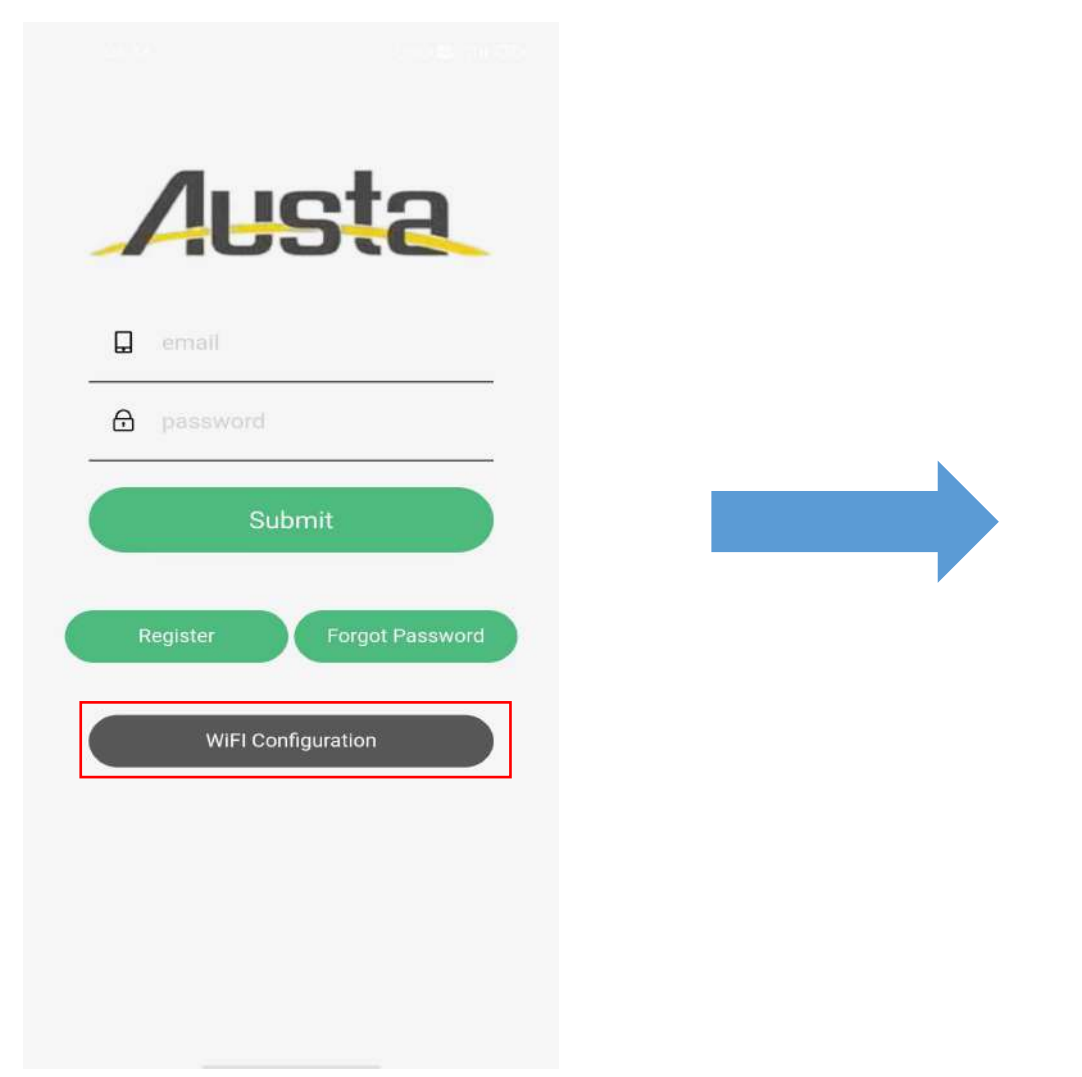

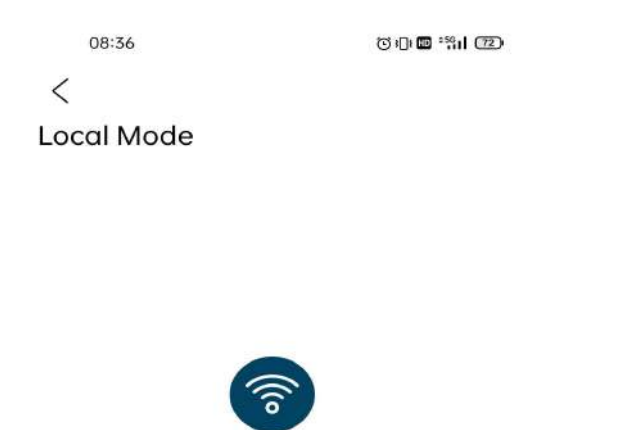

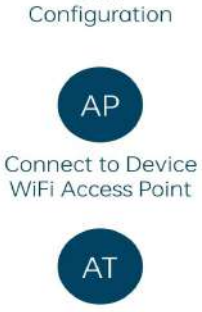

WiFi

Connect to Device WiFi Access Terminal

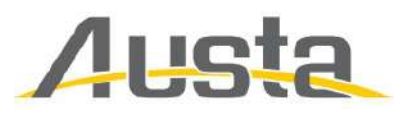

# 3.Click on setup WIFI connection , and select your home WIFI name and enter your password

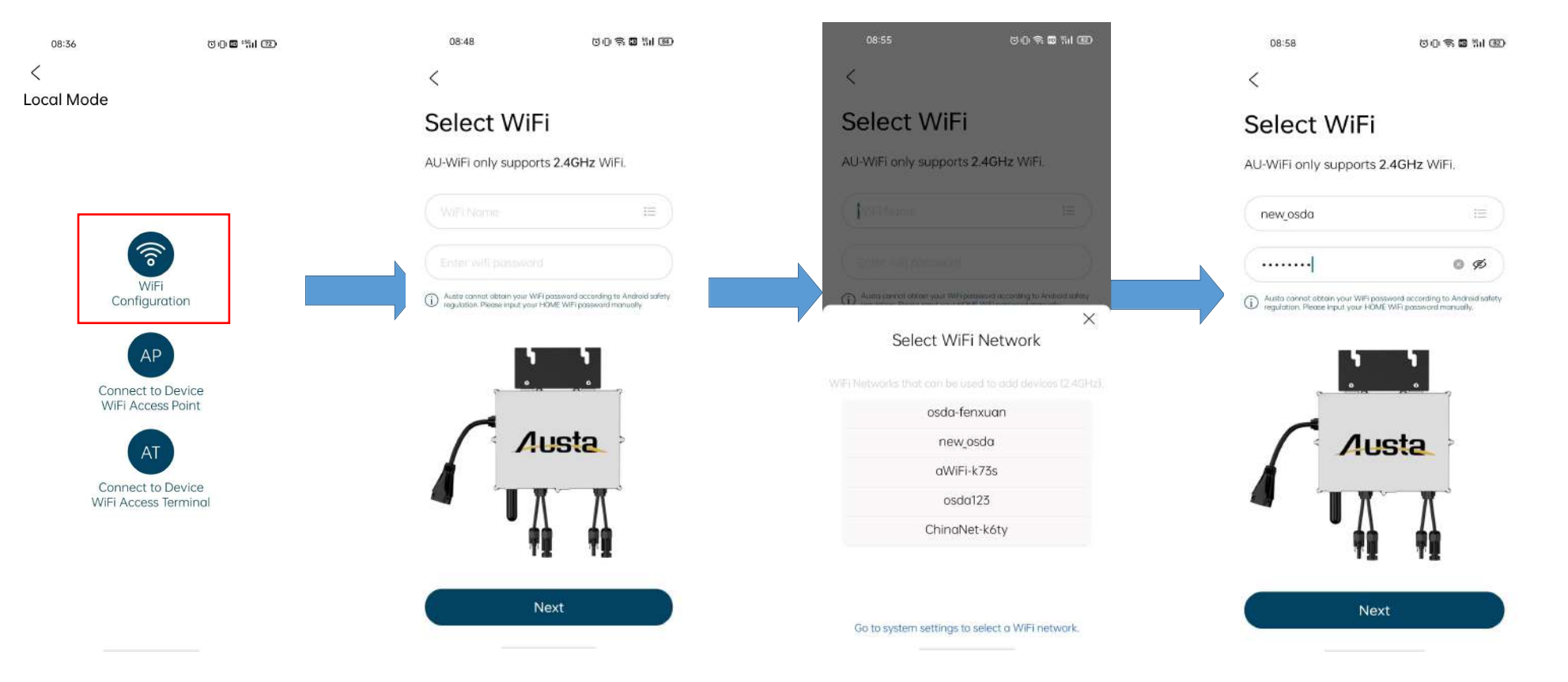

This is where you enter your home WIFI and WIFI password.Note that only 2.4Ghz is currently supported , not 5Ghz.

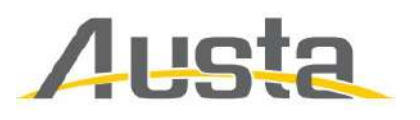

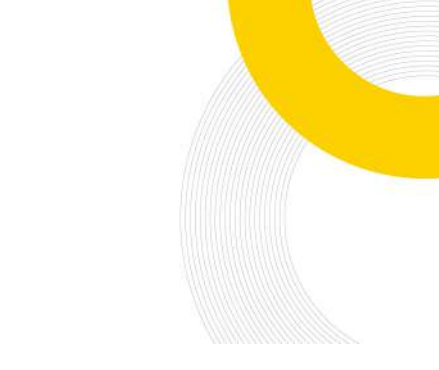

# 4.Click 'Next' and wait 90s,Click Next and wait 90s and continue with the operation to connect MI-XXXXXXXXXX.

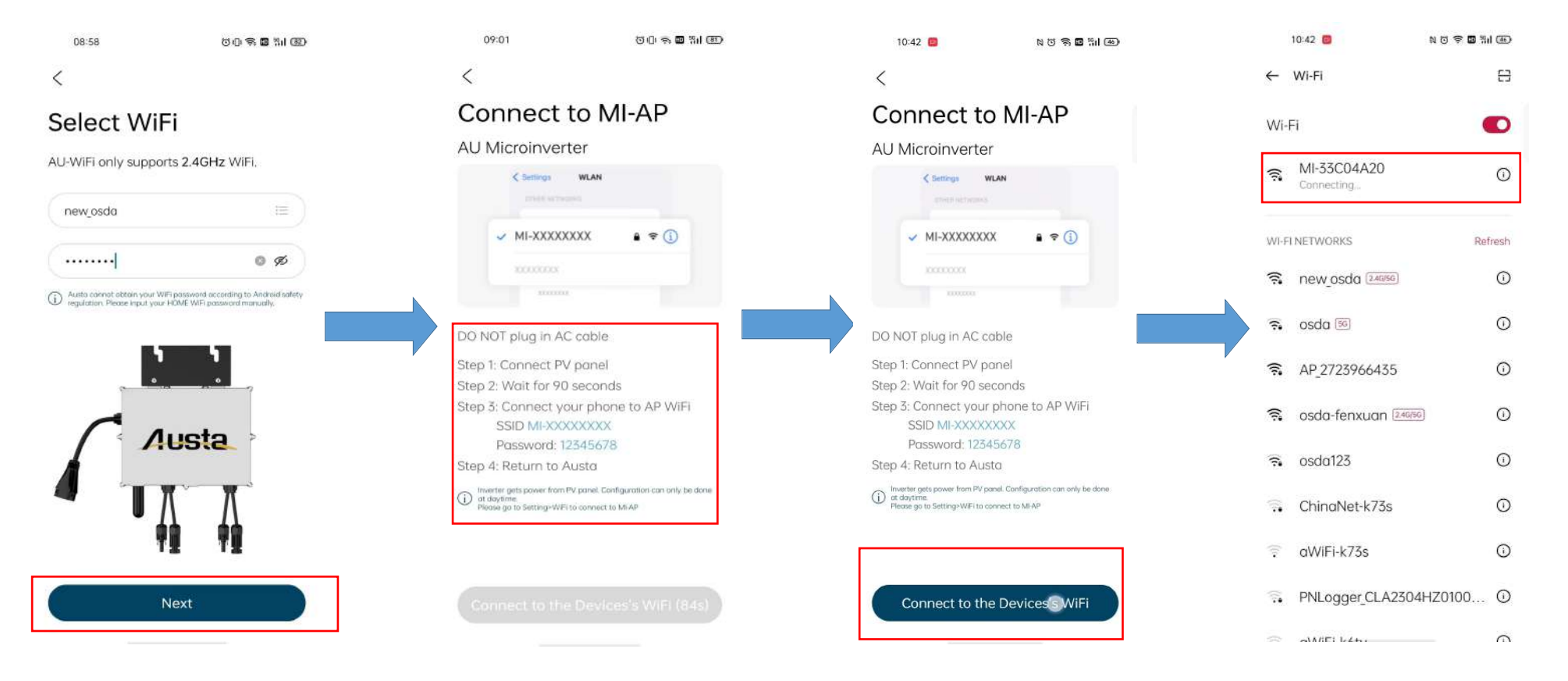

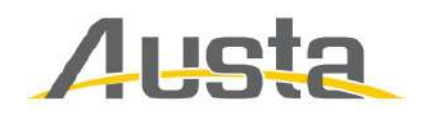

5.Return to this screen and click the blue button again. Go to the connection test screen, click on the middle WIFI button, select a setting.

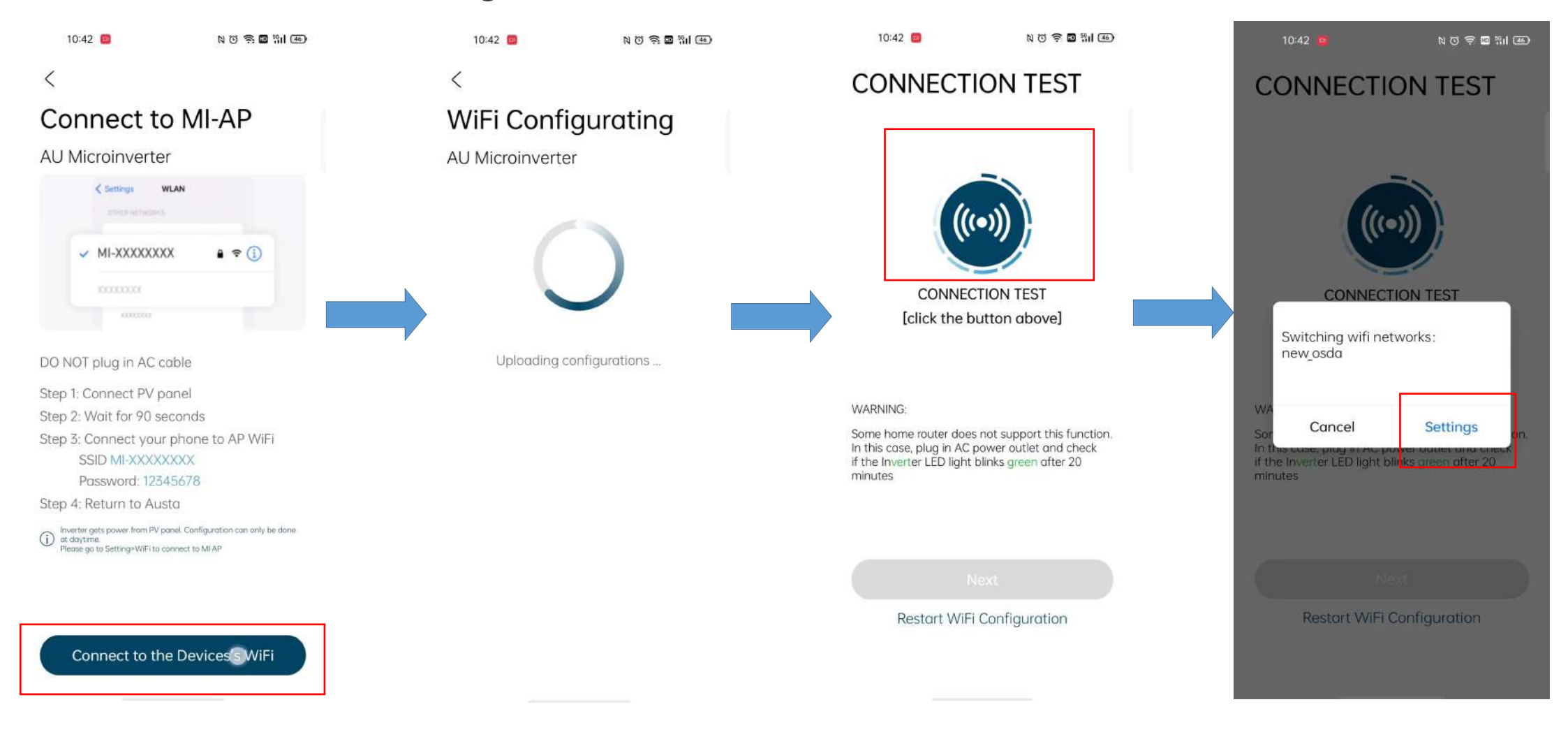

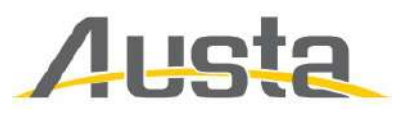

5.Select your home WIFI again, click next when it shows success, and finish setting up.

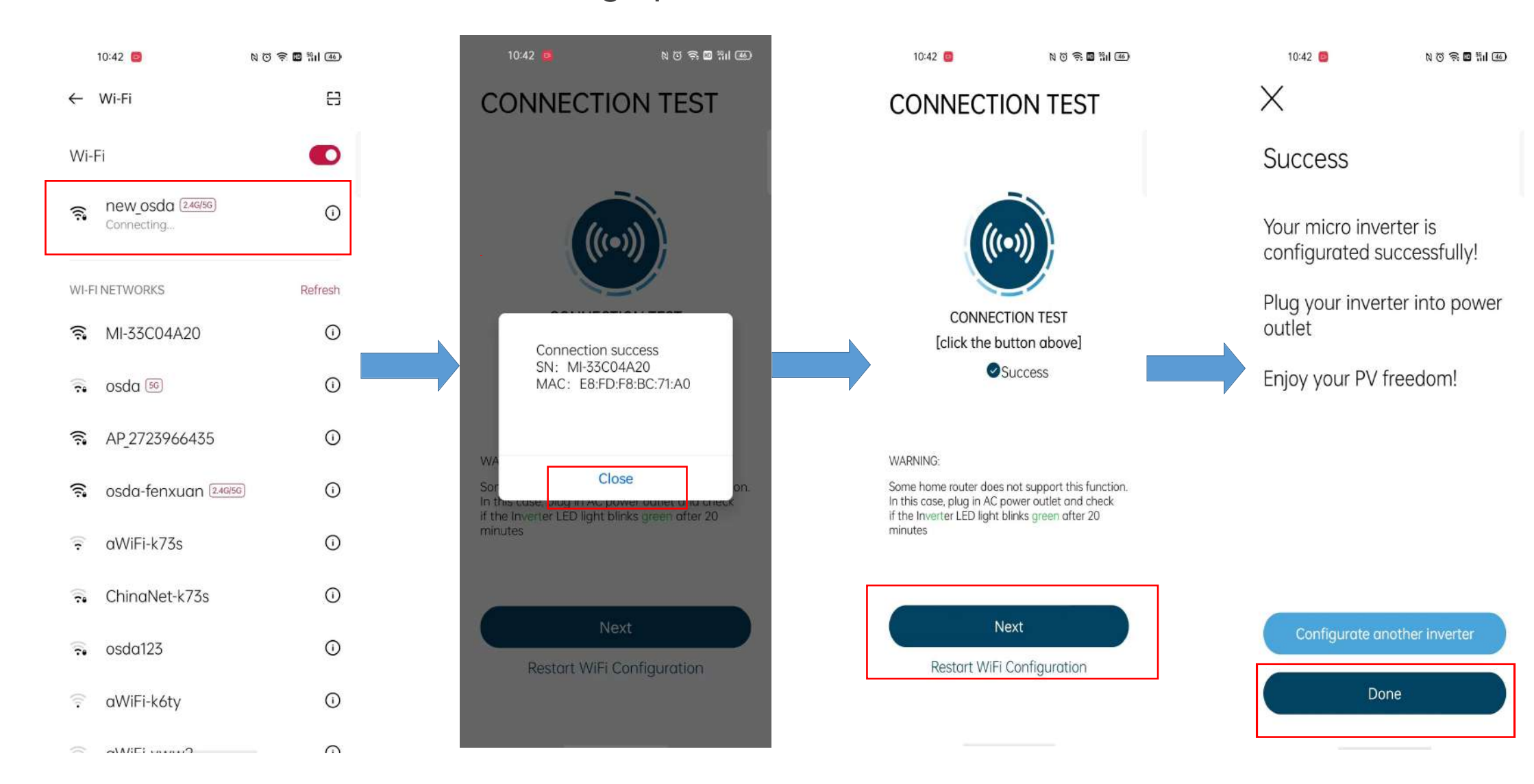

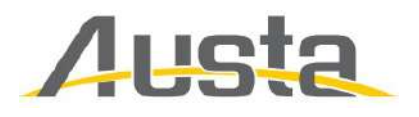

6.Connect AC(Grid), after LED flashes GREEN every 3 secs, then configurati on is done.

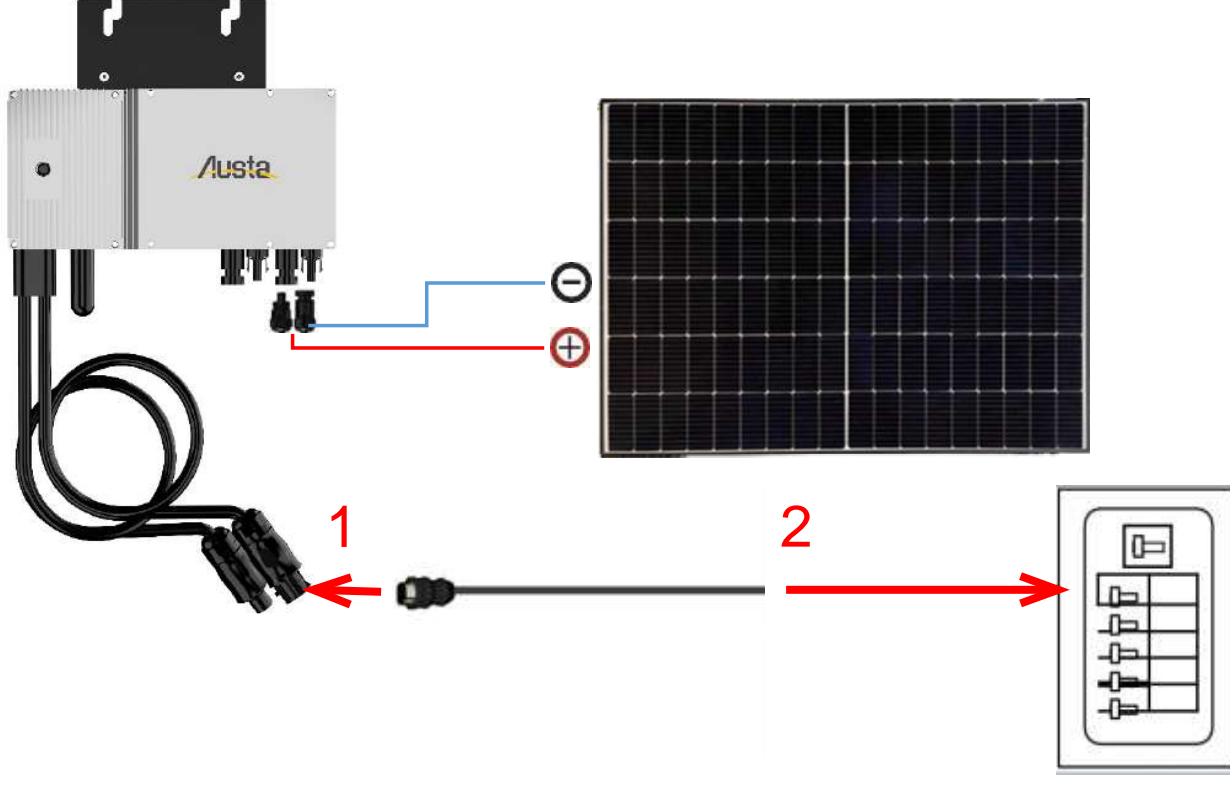

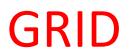

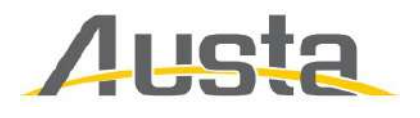

### **APP REGISTERATION**

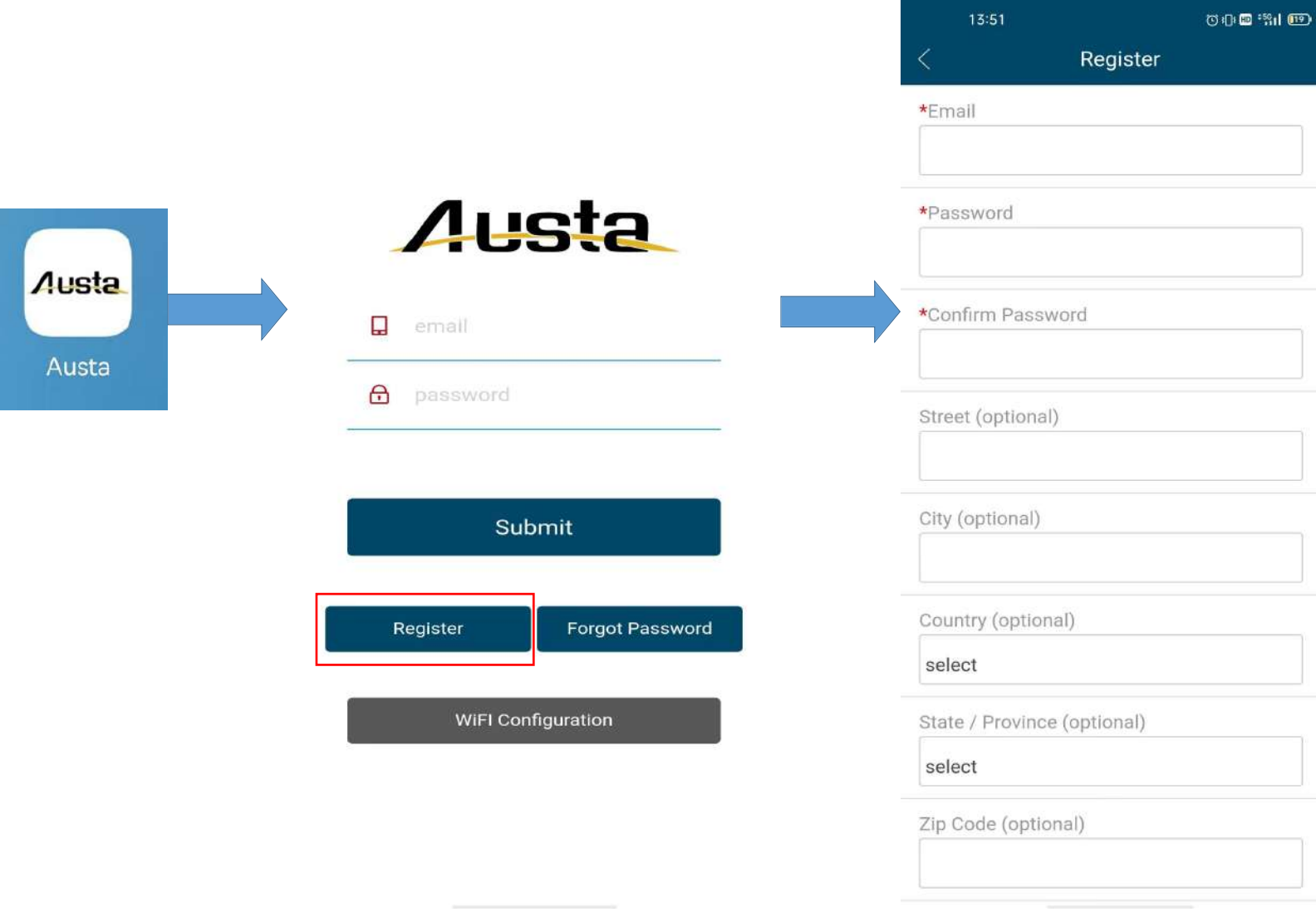

1.Use AUSTA

avaliable

information

Note that '\*'is a

required field

APP, and register

your ID with your

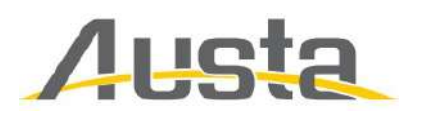

#### 2.ADD INVERTER

|                                       | <i>i</i> <u>iii</u>            |                              |         | PV Plant List                                                                |                                                           |        |  |
|---------------------------------------|--------------------------------|------------------------------|---------|------------------------------------------------------------------------------|-----------------------------------------------------------|--------|--|
| Site                                  | •Installer                     |                              | Q       |                                                                              |                                                           |        |  |
| 2                                     | +Country                       |                              |         | NingBo Aus<br>Sid:CN_20230<br>User:4165614<br>Installer:41656<br>SN:30c8a830 | i <b>ta Solar</b><br>130_sMvQ<br>20@qq.com<br>51420@qq.co | m      |  |
|                                       | select                         |                              |         |                                                                              |                                                           |        |  |
|                                       | •State / Province              |                              |         |                                                                              |                                                           |        |  |
|                                       | select                         |                              | Þ       |                                                                              |                                                           |        |  |
|                                       | •City                          |                              |         |                                                                              |                                                           |        |  |
|                                       |                                |                              |         |                                                                              |                                                           |        |  |
|                                       | *Street                        |                              |         |                                                                              |                                                           |        |  |
|                                       | <u></u>                        |                              |         |                                                                              |                                                           |        |  |
| 1                                     | •SN/Address<br>Gateway AU-Wifi |                              |         |                                                                              |                                                           |        |  |
|                                       | •Gateway S/N Add Remove        |                              |         |                                                                              |                                                           |        |  |
| · · · · · · · · · · · · · · · · · · · |                                | NC0156-68-7 22212-37C05D80 E | -`@`-   | щî,                                                                          | 2                                                         | Θ      |  |
| PV List Site User Logout              |                                |                              | PV List | Site                                                                         | User                                                      | Logout |  |

Select Site and press + to add inverter

Input correct information accordingly Note that '\*' is a required field

#### Inverter adding sucessful

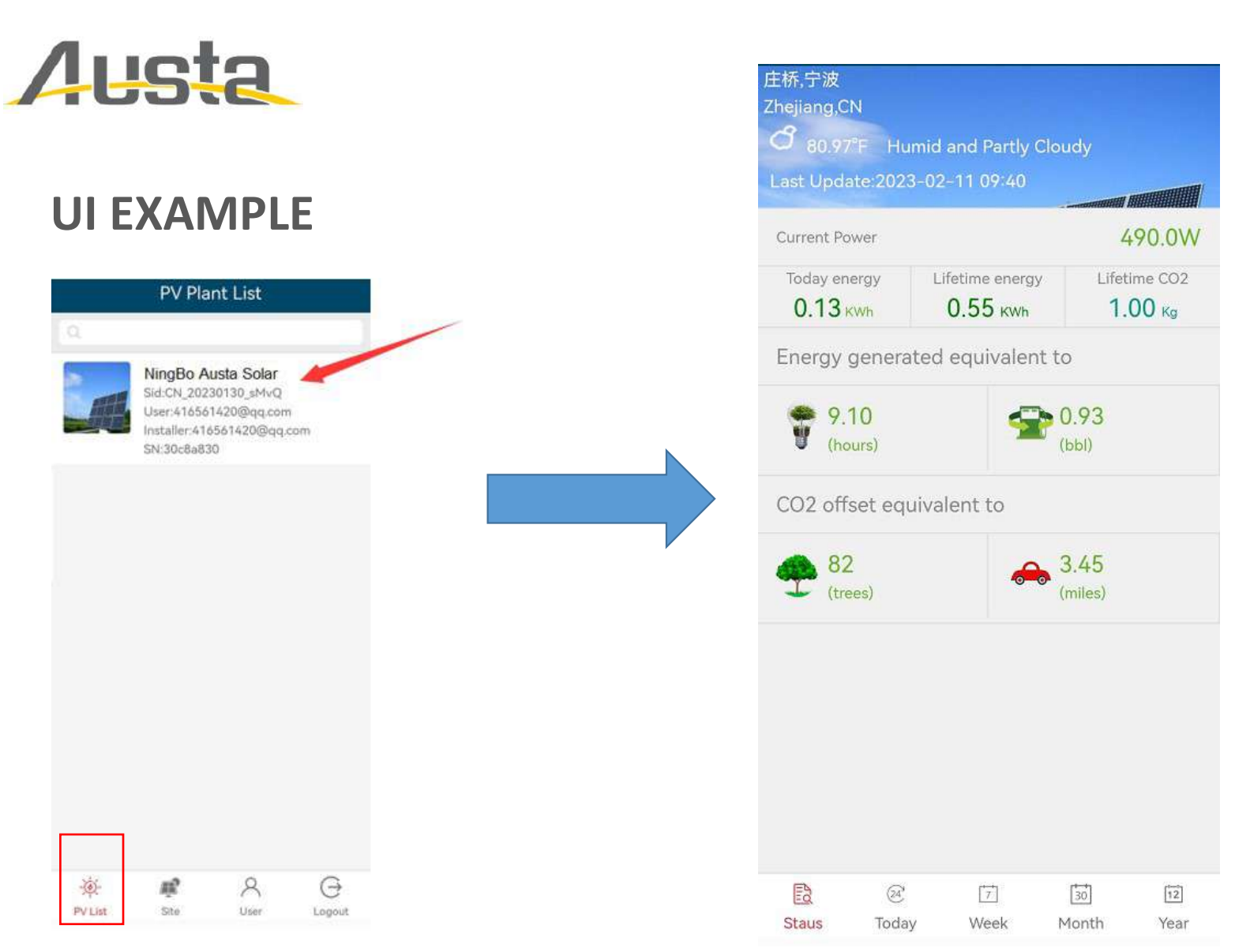

Press the inverter list, you can check Status for each inverters